Viewing MAC Address Pool for VMs

Click next to begin your lab Exercise

- 1. Select Tools, Hyper-V Manager
- 2. Under Actions, click on Virtual Switch Manager
- 3. Under Global Network Settings, click on MAC Address Range
- 4. On the right pane under MAC Address Range view the mac address range

\*\*\*End of Lab\*\*\*